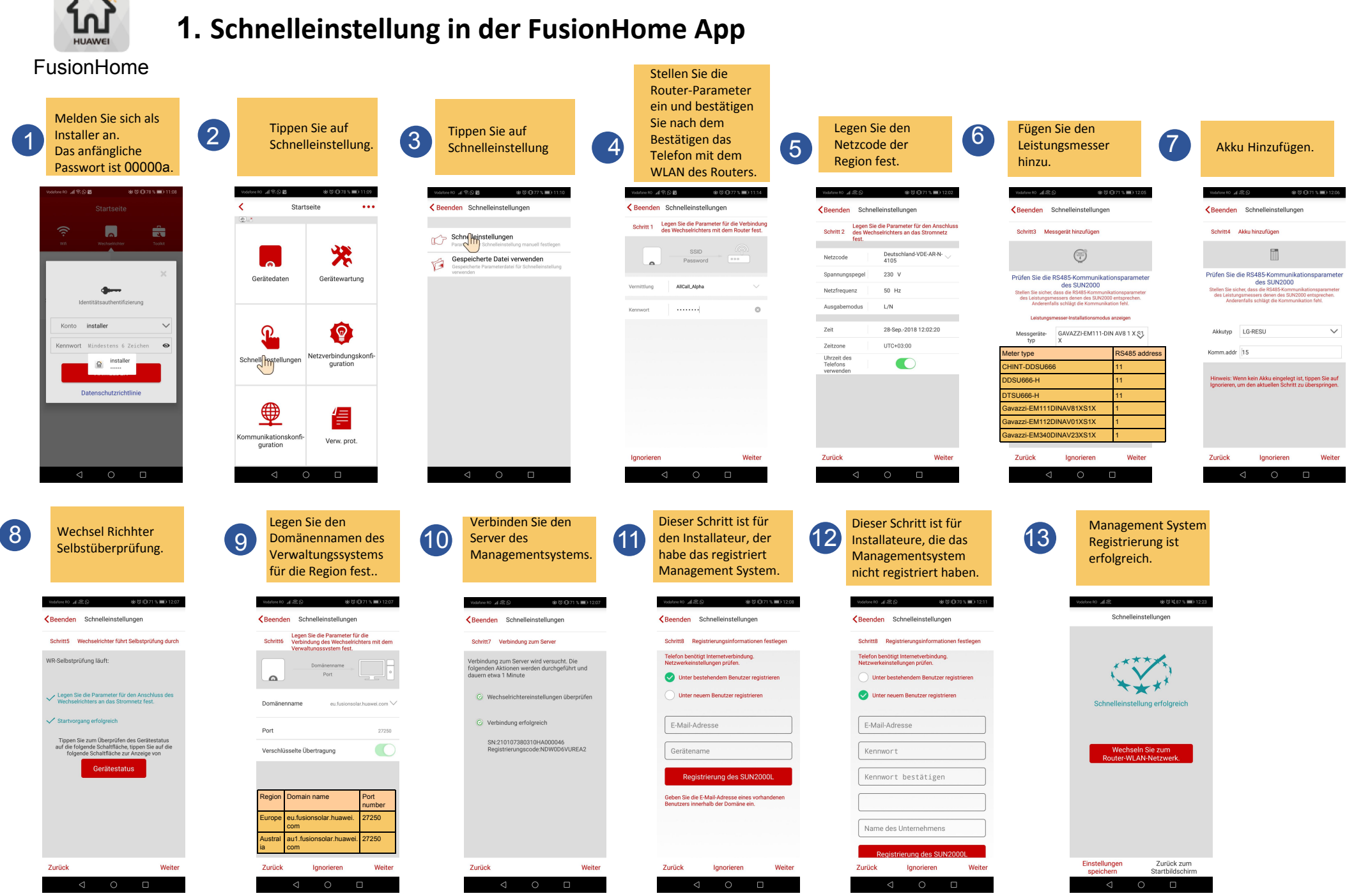

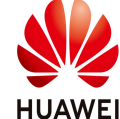

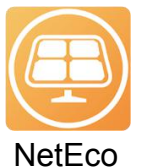

## 2. Verbinden Sie Geräte mit dem NetEco-Wohnsystem

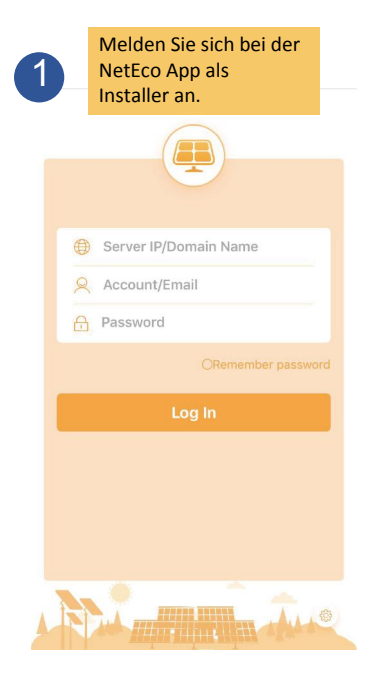

5

Stellen Sie die Parameter der PV-Anlage ein und tippen Sie auf Weiter.

| 0                  | 0 0                | -0 |
|--------------------|--------------------|----|
| *Plant             | Test002            |    |
| *Country           | China              |    |
| *Time zone         | (UTC+08:00)Beijing |    |
| *Currency          | CNY                |    |
| *Electricity price | 10                 |    |
| City               | Shenzhen           |    |
| Address            | Guangdong          |    |
| Zip code           | 000000             |    |
|                    |                    |    |

Wechseln Sie zur Seite Gerät 2 auswählen. m ↔ Total number of PV plants:6 52.81k 30.426 7.295 7.317 6.587 Total Year 2018-07 Energy yield statistics: 5.281 MWh Income statistics: 52.81 kCNY **kCNY** MWh 60 40 30 6 கீ

> **Die Seite Konfiguration** erfolgreich wird angezeigt. Klicken Sie auf Fertig.

(6)

| Basic Information  |                    |
|--------------------|--------------------|
| Plant              | Test002            |
| Country            | China              |
| Time zone          | (UTC+08:00)Beijing |
| Currency           | CNY                |
| Electricity price  | 10.0000            |
| City               | Shenzhen           |
| Address            | Guangdong          |
| Zip code           | 00000              |
| Device Information |                    |
|                    |                    |
| SUN2000            |                    |

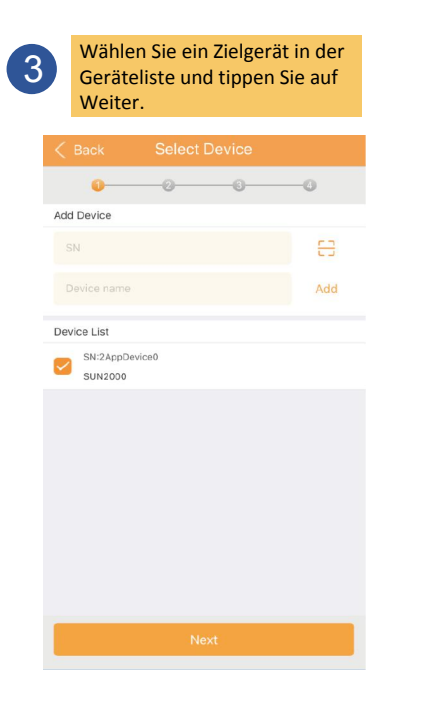

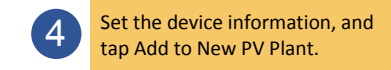

| < Back                   | Set Device Info  | Cancel |
|--------------------------|------------------|--------|
| 0                        | 0 0              | -0     |
| SN                       | 2AppDevice0      |        |
| *Device name             | SUN2000          | 0      |
| Total string capacit     | cy 0.0-1000000.0 |        |
|                          |                  |        |
|                          |                  |        |
|                          |                  |        |
|                          |                  |        |
|                          |                  |        |
|                          |                  |        |
|                          |                  |        |
|                          |                  |        |
| Add to Existing PV Plant |                  |        |
| Add to New PV Plant      |                  |        |
|                          |                  |        |

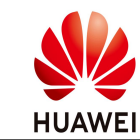